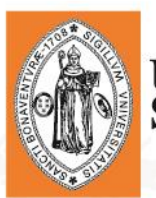

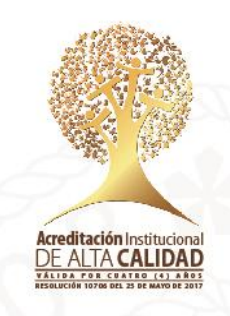

#### FACTURA GENERADAS EN EL AUTOSERVICIO

Ingresar al autoservicio con el Usuario y Contraseña que se ha sido asignado.

| UNIVERSIDAD DE<br>SAN BUENAVENTURA<br>Korn - Ministri - Cali - Cali - C | Favoritos V Menú Principal V             |
|----------------------------------------------------------------------------------------------------|------------------------------------------|
| Conectar                                                                                                    | Menú O O                                 |
| D USUARIO                                                                                                    | Buscar:                                  |
|                                                                                                    | Mis Favoritos                            |
| Contraseña                                                                                                    | ▶ Autoservicio                           |
| Contracting                                                                                                    | Definición de SACR                       |
|                                                                                                    | LC Migraciones USB                       |
| Español V                                                                                                    | Listas de Trabajos                       |
|                                                                                                    | Gestor de Arboles                        |
|                                                                                                    | Herramientas de Informes     DeceleTeele |
| Conectar                                                                                                    | Control Uso                              |
|                                                                                                    | Cambio de Contraseña                     |
| Activar Modo de Accesibilidad                                                                                                    | Mis Personalizaciones                    |
|                                                                                                    | Mi Perfil de Sistema                     |
| Olvido su contraseña?                                                                                                    | Mi Diccionario                           |
|                                                                                                    | Mis Fuentes                              |

Una vez dentro del aplicativo, se debe seguir la siguiente ruta y dar clic en la opción **Consulta de Cuentas.** 

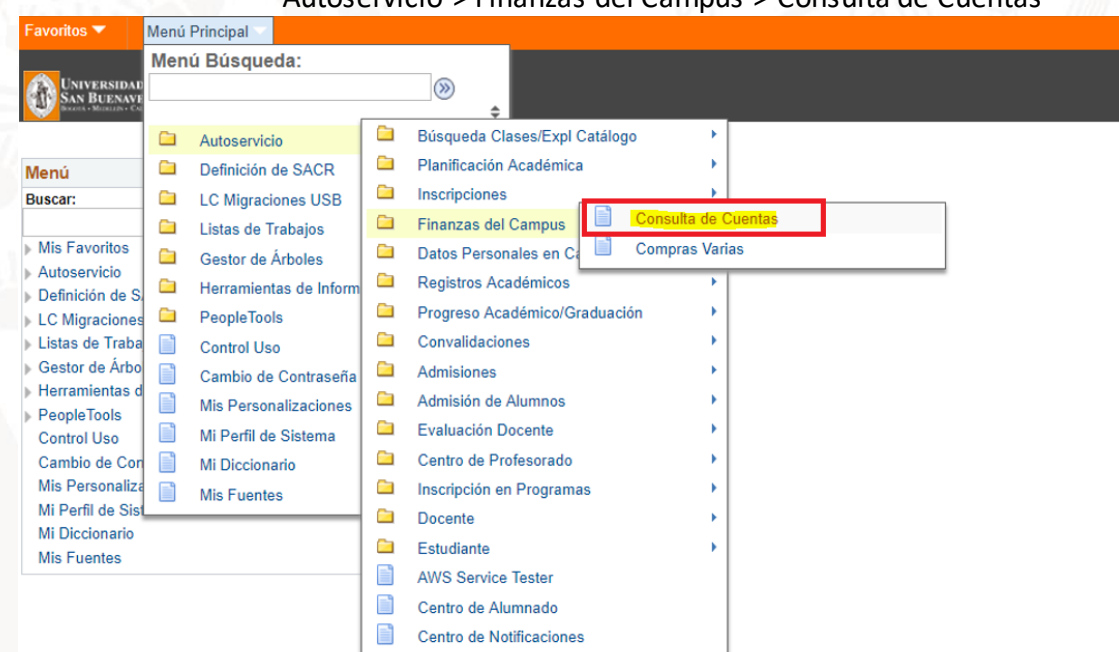

#### Autoservicio > Finanzas del Campus > Consulta de Cuentas

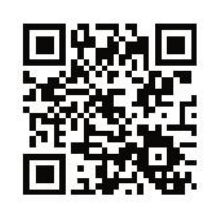

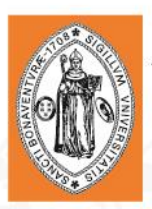

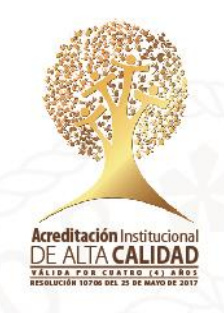

Se desplegará la página de Finanzas del Alumnado con toda la información referente a cargos y pagos. Allí dar clic en la pestaña *Cargos Adeudados.* 

| voritos 🔻                         | Menú Principal 🔻                                         | > Autoservicio '                                    | <ul> <li>Finanzas del (</li> </ul> | Campus 🔻 > | Consulta de Cuentas |
|-----------------------------------|----------------------------------------------------------|-----------------------------------------------------|------------------------------------|------------|---------------------|
| Universida<br>San Buenay          | AD DE<br>VENTURA                                         |                                                     |                                    |            |                     |
|                                   |                                                          |                                                     | Más                                | •          |                     |
|                                   | Consulta Cuenta                                          |                                                     | Compras/Pagos Ele                  | ctrónicos  |                     |
| resum                             | en    activ                                              | vidad carg                                          | jos adeudados                      | pagos      |                     |
|                                   | _                                                        |                                                     |                                    |            |                     |
| esumen                            | Cuenta                                                   |                                                     |                                    |            |                     |
| antidad A                         | deudada                                                  |                                                     |                                    |            |                     |
| No tiene                          | cargos pendientes en es                                  | ste momento.                                        |                                    |            |                     |
| Consulta Cur<br>Resumen Ar<br>Más | enta <u>Compras/Pago</u><br>ctividad <u>Cargos Adeud</u> | o <mark>s Electrónicos</mark><br>Jados <u>Pagos</u> |                                    |            |                     |
|                                   |                                                          |                                                     |                                    |            |                     |
|                                   |                                                          |                                                     |                                    |            |                     |
|                                   |                                                          |                                                     |                                    |            |                     |

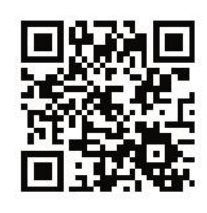

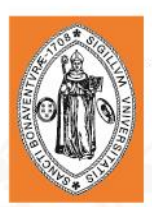

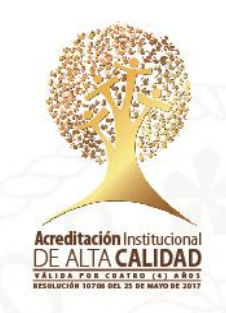

La pestaña mostrará información variada relacionada a pagos pendientes que el estudiante debe realizar. Cualquier factura que haya sido generada será mostrada al final de la página.

| Universidad de<br>San Buenaventura                                            |                                                         |                                             |                                      |                           |                                       |           |              |           |                      |               |
|-------------------------------------------------------------------------------|---------------------------------------------------------|---------------------------------------------|--------------------------------------|---------------------------|---------------------------------------|-----------|--------------|-----------|----------------------|---------------|
|                                                                               |                                                         |                                             | Más                                  |                           | • >>>                                 |           |              |           |                      |               |
| Consult                                                                       | a Cuenta                                                |                                             | Compras/Pag                          | os Electró                | nicos                                 |           |              |           |                      |               |
| resumen                                                                       | actividad                                               | carge                                       | os adeudados                         | T                         | pagos                                 |           |              |           |                      |               |
| Cargos Adeudad                                                                | los                                                     |                                             |                                      |                           |                                       |           |              |           |                      |               |
| A continuación puede co<br>depósitos a su nombre,<br>cargo para ver cargos es | nsultar un resume<br>Consulte la tabla d<br>specíficos. | n del total acumula<br>le detalles por fech | ado por fecha de<br>a de vencimiente | vencimien<br>o o la tabla | to de los cargos y<br>de detalles por |           |              |           |                      |               |
| Resumen Cargos  <br>Vencimiento                                               | p/Fecha                                                 | Buscar   Vei                                | Todo   🖪                             | Prime                     | ro 🕻 1 de 1<br>D Último               |           |              |           |                      |               |
| Fecha Vencimiento                                                             |                                                         | Importe a                                   | Pagar                                | Tota                      | l Acumulado                           |           |              |           |                      |               |
| 08/12/2018                                                                    |                                                         | 100,0                                       | 00.00                                | _                         | 100,000.00                            |           |              |           |                      |               |
| Ver Por Cartage                                                               | na                                                      | Todos Ciclos Leo                            | tiv <b>▼ ir</b>                      |                           | 1-2 do 2 0                            |           |              |           |                      |               |
| Detailes por C                                                                | argo <sup>D</sup>                                       |                                             |                                      | mero                      | Último                                |           |              |           |                      |               |
| Cargo                                                                         |                                                         | ecna<br>/encimiento                         | Ccl Lvo                              |                           | Impte                                 |           |              |           |                      |               |
| CT EXAMEN INGLES                                                              | (                                                       | 08/12/2018                                  | SEGUNDO PE<br>ACADÉMICO              | RIODO<br>2018             | 100,000.00                            |           |              |           |                      |               |
| Total Vencimiento<br>Vista                                                    | s en Esta                                               |                                             |                                      |                           | 100,000.00                            |           |              |           |                      |               |
| Total Adeudado                                                                |                                                         |                                             |                                      |                           | 100,000.00                            |           |              |           |                      |               |
|                                                                               |                                                         |                                             | Prime                                | ro 🚺 1-3                  | de 3 🚺 Último                         |           |              |           |                      |               |
| La moneda utilizada e                                                         | s Peso Colombian                                        | o.                                          |                                      |                           |                                       |           |              |           |                      |               |
| Facturas Adeu                                                                 | dadas                                                   |                                             |                                      |                           | Pers                                  | onalizar  | Buscar       | <b>1</b>  | Primero 🚺 <u>1</u> - | 4 de <u>4</u> |
| Fecha Factura                                                                 | Nº Factura                                              |                                             | Importe                              | Factura                   | Import                                | e a Pagar | Fecha Vencin | niento Pa | agar Factura         | Impri         |
| 08/05/2016                                                                    | 000000000                                               | 045000004269                                | 2                                    | 5000.00                   |                                       | 0.00      | 08/20        | /2016 P   | agar factura         | impri         |
| 05/19/2017                                                                    | 000000000                                               | 045000008802                                | 2                                    | 6000 00                   |                                       | 0.00      | 05/2/        | /2017     | agar factura         | impri         |

1957000.00

100000.00

0.00

Vigilado MINEDUCACIÓN

000000000041000010687

000000000045000017574

05/19/2017 07/12/2018

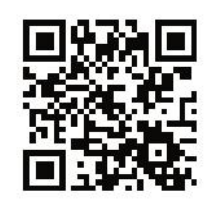

05/26/2017 pagar factura imprimir recibo

07/19/2018 pagar factura imprimir recibo

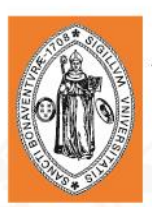

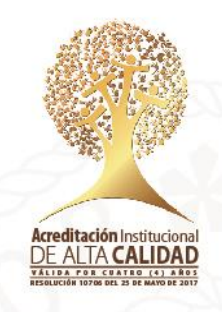

Dentro de la información de las facturas identificar la que se desea ver o descargar. Una vez identificada se procede a dar clic en el botón imprimir recibo.

| Consulta Cuenta                                                                                                    |                                                                                                    | )(                                                                                                    | Compras/Pagos Electrónicos                                                                            |                                                                                                    |                                                                                    |                                                                               |                                                                             |                                                     |                       |
|----------------------------------------------------------------------------------------------------|----------------------------------------------------------------------------------------------------|----------------------------------------------------------------------------------------------------|----------------------------------------------------------------------------------------------------|----------------------------------------------------------------------------------------------------|------------------------------------------------------------------------------------|-------------------------------------------------------------------------------|-----------------------------------------------------------------------------|-----------------------------------------------------|-----------------------|
| resumen                                                                                                    | activida                                                                                                    | d cargo                                                                                                    | os adeudados                                                                                          | pagos                                                                                                    |                                                                                    |                                                                               |                                                                             |                                                     |                       |
| Cargos Adeuda<br>A continuación puede co<br>lepósitos su nombre,<br>rargo para ver cargos e<br>Resumen Cargos                                                                                                    | dos<br>onsultar un resum<br>Consulte la tabla<br>specificos.<br>p/Fecha                                                | en dei total acumula<br>de detalles por fech<br>Buscar   Ver                                                                                                    | ado por fecha de r<br>a de vencimiento<br>· Todo   <sup>g</sup> 21                                    | vencimiento de los car<br>o la tabla de detalles<br>Primero 🔲 1 de                                                                                                    | jos y<br>por                                                                       |                                                                               |                                                                             |                                                     |                       |
| Vencimiento                                                                                                    |                                                                                                    |                                                                                                    |                                                                                                    | 🕨 Últir                                                                                                    | 10                                                                                 |                                                                               |                                                                             |                                                     |                       |
| Fecha Vencimiento                                                                                                    | 0                                                                                                    | Importe a                                                                                                    | Pagar                                                                                                 | Total Acumula                                                                                                    | do                                                                                 |                                                                               |                                                                             |                                                     |                       |
| 08/12/2018                                                                                                    |                                                                                                    | 100,0                                                                                                    | 00.00                                                                                                 | 100,000                                                                                                    | 00                                                                                 |                                                                               |                                                                             |                                                     |                       |
|                                                                                                    |                                                                                                    |                                                                                                    | - Prim                                                                                                | ero — 1 de 1 — Ulti                                                                                                    | mo                                                                                 |                                                                               |                                                                             |                                                     |                       |
| La moneda utilizada (                                                                                                    | es Peso Colombiar                                                                                                    | no.                                                                                                    |                                                                                                    |                                                                                                    |                                                                                    |                                                                               |                                                                             |                                                     |                       |
| La moneda utilizada d<br>Ver Por Cartage<br>Detalles por C<br>Cargo                                                                                                    | es Peso Colombiar<br>na<br>:argo E                                                                                     | Todos Ciclos Lec<br>Buscar   Ver Tod                                                                                                    | ttiv▼ ir<br>lol <sup>l</sup> E Pri                                                                    | imero 🏾 1-3 de 3<br>Últi<br>Im                                                                                                    | Dino                                                                               |                                                                               | -                                                                           |                                                     |                       |
| La moneda utilizada de<br>Ver Por Cartage<br>Detalles por C<br>Cargo                                                                                                    | es Peso Colombiar<br>na<br>targo E                                                                                     | 10.<br>Todos Ciclos Lec<br>Buscar   Ver Tod<br>Fecha<br>Vencimiento<br>08/12/2018                                                                                                    | ttiv <b>v</b> ir<br>lo   E Pri<br>Ccl Lvo<br>SEGUNDO PEF                                              | imero 🕅 1-3 de 3<br>Últi<br>RIODO 100.000                                                                                                    | D<br>no<br>ote                                                                     |                                                                               | •                                                                           |                                                     |                       |
| La moneda utilizada a<br>Ver Por Cartage<br>Detalles por C<br>Cargo<br>CT EXAMEN INGLES<br>Total Vencimiento                                                                                                    | es Peso Colombiar<br>na<br>targo E<br>os en Esta                                                                       | Todos Ciclos Lec<br>Buscar   Ver Tod<br>Fecha<br>Vencimiento<br>08/12/2018                                                                                                    | tiv V Ir<br>Ccl Lvo<br>SEGUNDO PER<br>ACADÊMICO 2                                                     | imero 1-3 de 3<br>Últi<br>Im<br>RIODO<br>1008 100,000                                                                                                    | 00<br>00<br>00                                                                     |                                                                               | -                                                                           |                                                     |                       |
| La moneda utilizada<br>Ver Por Cartage<br>Cartage<br>Cargo<br>CT EXAMEN INGLES<br>Total Vencimiento<br>Vista                                                                                                    | es Peso Colombian<br>na<br>targo E<br>rs en Esta                                                                       | Todos Ciclos Lec<br>Buscar   Ver Tod<br>Fecha<br>Vencimiento<br>08/12/2018                                                                                                    | ttiv T Ir<br>Io   I Pri<br>Cci Lvo<br>SEGUNDO PEI<br>ACADÉMICO 2                                      | imero 1-3 de 3<br>Últi<br>RIODO<br>1018 100,000<br>100,000                                                                                                    | 00<br>00                                                                           |                                                                               | -                                                                           |                                                     |                       |
| La moneda utilizada<br>Ver Por Cartage<br>Detalles por C<br>Cargo<br>CT EXAMEN INGLES<br>Total Vencimiento<br>Vista<br>Total Adeudado                                                                                                    | es Peso Colombian<br>na<br>targo E<br>rs en Esta                                                                       | no.<br>Todos Ciclos Lec<br>Buscar   Ver Tod<br>Fecha<br>Vencimiento<br>08/12/2018                                                                                                    | ttiv T Ir<br>Io   Pri<br>Ccl Lvo<br>SEGUNDO PEF<br>ACADÉMICO 2                                        | imero 1-3 de 3<br>Últi<br>Im<br>RIODO<br>100,000<br>100,000<br>100,000                                                                                                    | 00<br>00<br>00                                                                     |                                                                               | -                                                                           |                                                     |                       |
| La moneda utilizada a<br>Ver Por Cartage<br>Detalles por C<br>Cargo<br>CT EXAMEN INGLES<br>Total Vencimiento<br>Vista<br>La moneda utilizada a                                                                                                    | es Peso Colombian<br>na<br>eargo E<br>es en Esta<br>es Peso Colombian                                                  | 10.<br>Todos Ciclos Lec<br>Buscar   Ver Tod<br>Fecha<br>Vencimiento<br>08/12/2018                                                                                                    | tiv V Ir<br>Ccl Lvo<br>SEGUNDO PER<br>ACADÊMICO 2                                                     | imero 1-3 de 3<br>Últi<br>RIODO<br>1018<br>100,000<br>100,000<br>100,000<br>100,000                                                                                                    | D<br>ote<br>00<br>00<br>00                                                         |                                                                               | -                                                                           |                                                     |                       |
| La moneda utilizada e<br>Ver Por Cartage<br>Detailes por C<br>Cargo<br>CT EXAMEN INGLES<br>Total Vencimiento<br>Vista<br>Total Adeudado                                                                                                    | es Peso Colombiar<br>na<br>iargo E<br>is en Esta<br>es Peso Colombiar                                                  | 10.<br>Todos Ciclos Lec<br>Buscar   Ver Tod<br>Fecha<br>Vencimiento<br>08/12/2018                                                                                                    | tiv V Ir<br>Io I E Pri<br>Ccl LVO<br>SEGUNDO PER<br>ACADÉMICO 2                                       | imero 1-3 de 3<br>Ulti<br>RIODO<br>100,000<br>100,000<br>100,000<br>100,000<br>ro 1-3 de 3<br>Ult                                                                                                    | D<br>no<br>ote<br>00<br>00<br>00<br>00                                             | <del>1</del>                                                                  |                                                                             | ٩                                                   |                       |
| La moneda utilizada i<br>Ver Por Cartage<br>Detailes por C<br>Cargo<br>CT EXAMEN INGLES<br>Total Vencimiento<br>Vista<br>Total Adeudado<br>La moneda utilizada i<br>Eacturas Adeu                                                                                                    | es Peso Colombiar<br>na<br>argo E<br>is en Esta<br>es Peso Colombiar<br>idadas                                         | 10.<br>Todos Ciclos Lec<br>Buscar   Ver Tod<br>Fecha<br>Vencimiento<br>08/12/2018                                                                                                    | tiv V Ir<br>Io I <sup>ED</sup> Pri<br>Ccl Lvo<br>SEGUNDO PEF<br>ACADÉMICO 2<br>I <sup>ED</sup> Primer | imero 1-3 de 3<br>Ulti<br>Im<br>RIODO<br>100,000<br>100,000<br>100,000<br>100,000<br>100,000                                                                                                    | Dote<br>.00<br>00<br>00<br>00<br>Personalizar                                      | Buscar   🗗   📲                                                                | Prime                                                                       | ro 🖸 1-                                             | 4 d                   |
| La moneda utilizada<br>Ver Por Cartage<br>Cortage<br>Cargo<br>CT EXAMEN INGLES<br>Total Vencimiento<br>Vista<br>Total Adeudado<br>La moneda utilizada<br>Cargo<br>Cargo<br>CT EXAMEN INGLES<br>Total Adeudado                                                                                                    | es Peso Colombiar<br>na<br>argo E<br>os en Esta<br>es Peso Colombiar<br>Idadas<br>Nº Facturi<br>000000000              | no.<br>Todos Ciclos Lec<br>Buscar   Ver Tod<br>Fecha<br>08/12/2018<br>10.<br>10.                                                                                                    | tiv                                                                                                   | imero 1-3 de 3<br>Ofti<br>Im<br>RIODO<br>100,000<br>100,000<br>100,000<br>100,000<br>ro 1-3 de 3<br>Ofti<br>Factura Im                                                                                                    | Dote<br>00<br>00<br>00<br>00<br>00<br>00<br>00<br>00<br>00<br>00<br>00<br>00<br>00 | Buscar   ₽   ₩<br>Fecha Vencimie<br>08/20/2                                   | Primc<br>ento Pagar                                                         | Fro 1 1-<br>Factura<br>factura                      | 4 d<br>Im             |
| La moneda utilizada a<br>Ver Por Cartage<br>Cartage<br>Cargo<br>CT EXAMEN INGLESS<br>Total Vencimiento<br>Vista<br>Total Adeudado<br>La moneda utilizada a<br>Cartago<br>Cargo<br>Cargo<br>CT EXAMEN INGLESS<br>Total Adeudado<br>Cargo<br>Cargo | es Peso Colombiar<br>na<br>argo E<br>rs en Esta<br>es Peso Colombiar<br>ridadas<br>Nº Facturr<br>000000000             | no.<br>Todos Ciclos Lec<br>Buscar   Ver Tod<br>Fecha<br>Vencimiento<br>08/12/2018<br>no.<br>10.<br>10.<br>10.<br>10.<br>10.<br>10.<br>10.<br>10                                                                                                    | tiv  Ir Ir Ccl Lvo SEGUNDO PER ACADÉMICO 2 I Primer Importe f 225 2                                   | imero 1-3 de 3<br>(Iti<br>Im<br>RIODO<br>100,000<br>100,000<br>100,00 | Do<br>Do<br>Do<br>Do<br>Do<br>Personalizar I<br>Dorte a Pagar<br>0.00<br>0.00      | Buscar   된   描<br>Fecha Vencimie<br>08/20/2                                   | Prime<br>Pagar<br>2016 Pagar<br>2017 Dagar                                  | FIGURE 1-<br>Factura<br>factura                     | 4 d<br>Im             |
| La moneda utilizada a<br>Ver Por Cartage<br>Cargo<br>CT EXAMEN INGLES<br>Total Vencimiento<br>Vista<br>Total Adeudado<br>La moneda utilizada a<br>CF Facturas Adeu<br>Fecha Factura<br>08/05/2016<br>05/19/2017                                                                                                    | es Peso Colombiar<br>na<br>argo E<br>es en Esta<br>es Peso Colombiar<br>idadas<br>Nº Factur:<br>000000000<br>000000000 | 10.           Todos Ciclos Lec           Buscar   Ver Tod           Fecha           Vencimiento           08/12/2018           10.           10.           0045000004269           0045000008022           0045000008023                                                                                                    | tiv V Ir<br>Ccl Lvo<br>SEGUNDO PEF<br>ACADÉMICO 2<br>I Primes<br>Importe F<br>22<br>26<br>26          | imero 1 -3 de 3<br>últi<br>Im<br>RIODO<br>100,000<br>100,000<br>100,000<br>100,000<br>100,000<br>1-3 de 3 0 últi<br>Factura Im<br>5000.00                                                                                                    | D<br>no<br>00<br>00<br>00<br>mo<br>Personalizar I<br>porte a Pagar<br>0.00<br>0.00 | Buscar   E   E<br>Fecha Vencimio<br>08/20/2<br>05/24/2<br>05/24/2             | Prime<br>Pagar<br>2016 pagar<br>2017 pagar                                  | ro 0 1-<br>Factura<br>factura<br>factura            | 4 d<br>Im<br>         |
| La moneda utilizada o<br>Ver Por Cartage<br>Detalles por O<br>Cargo<br>CT EXAMEN INGLES<br>Total Vencimiento<br>Vista<br>Total Adeudado<br>La moneda utilizada o<br>Facturas Adeu<br>Fecha Factura<br>08/05/2016<br>05/19/2017<br>05/19/2017                                                                                                    | es Peso Colombiar<br>na<br>argo E<br>s en Esta<br>es Peso Colombiar<br>idadas<br>Nº Factura<br>00000000<br>00000000    | 10.           Todos Ciclos Lec           Buscar   Ver Tod           Fecha           Vencimiento           08/12/2018           10.           10.           10.           10.           10.           10.           10.           10.           10.           10.           10.           10.           10.           10.           10.           10.           10.           10.           10.           10.           10.           10.           10.           10.           10.           10.           10.           10.           10.           10.           10.           10.           10.           10.           10.           10.           10.           10.           10.           10.           10.           10.           10.           10.  < | tiv V Ir<br>CCI LVO<br>SEGUNDO PER<br>ACADÉMICO 2<br>I Primer<br>Importe f<br>22<br>24<br>1953<br>100 | imero 1-3 de 3<br>últi<br>Im<br>RIODO<br>100,000<br>100,000<br>100,000<br>100,000<br>100,000<br>1-3 de 3<br>últi<br>Souco o<br>Souco o                                                                                                    | D<br>o<br>o<br>o<br>o<br>o<br>o<br>o<br>o<br>o<br>o<br>o<br>o<br>o                 | Buscar   <sup>EQ</sup>   ≇<br>Fecha Vencimic<br>08/20/2<br>05/24/2<br>05/24/2 | Prime<br>ento Pagar<br>2016 pagar<br>2017 pagar<br>2017 pagar<br>2017 pagar | ro 🗖 1-<br>Factura<br>factura<br>factura<br>factura | 4 d<br>Im<br>in<br>in |

Se debe tener habilitado la opción de ventanas emergentes con el fin de no bloquear la generación de la misma. La forma de habilitarla dependerá del navegador. En Google Chrome como se muestra a continuación:

| Configuración                               | ×                                                |         | -   |                 |
|---------------------------------------------|--------------------------------------------------|---------|-----|-----------------|
| $\leftarrow$ $\rightarrow$ C $\odot$ Chrome | chrome://settings/content/popups?search=ventanas | ☆ @     | ÷ 0 | 💿 😰 🗄           |
| 🔛 Aplicaciones ★ Book                       | marks                                            |         | »   | Otros favoritos |
|                                             | Q ventanas                                       | 8       |     |                 |
|                                             | ← Ventanas emergentes                            |         |     | ۸<br>۱          |
|                                             | Bloqueado (recomendado)                          |         |     |                 |
|                                             | Bloquear                                         | AGREGAR |     |                 |
|                                             | No se agregaron sitios                           |         |     |                 |

Universidad de San Buenaventura, seccional Cartagena NIT: 890.307.400-1 Calle Real de Ternera, Diag 32 No. 30-966 • PBX: 653 5555 www.usbcartagena.edu.co • Código Postal: 130010 • Cartagena de Indias, Colombia.

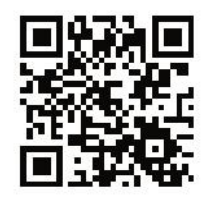